# 目录

| <i>—</i> , | 产品概述:         | . 1 |
|------------|---------------|-----|
| <u> </u>   | 功能特性          | . 1 |
| <u>=</u> , | 主要技术参数        | . 1 |
| 四、         | 使用要求:         | . 2 |
| 五、         | 操作方法:         | . 2 |
| 六、         | 各种实验项目的接线图说明: | . 4 |

#### 一、产品概述:

该仪器用于测量工频线路正序阻抗、零序阻抗等参数,产品采用高档处理器和高进度快速 A/D 转换器,采用前沿的技术对模拟信号进行调节,用高效的算法进行数据处理,因而使得仪器具有快速的数据处理能力和很高的测量精度;列外该仪器采用全中文显示分级菜单,用户只要开机,选中实验项目,菜单回自动引导用户完成实验,而且该仪器还可将实验的数据通过面板微型打印机将实验数据输出,作为实验记录和存档。

### 二、功能特性

该仪器用于测量电压、电流、功率、频率等直接参数,并且根据用户选择的实验项 目,计算出工频线路的正序阻抗,零序阻抗、正序电容、零序电容、零序互感参数。

### 三、主要技术参数

电压

測量范围 0 - 500 V
误差范围 0.2 级
电流
測量范围 0 - 5 A
误差范围 0.2 级
功率
初車范围 0 - 2500 W
误差范围 0.5 级
频率
測量范围 45 - 65 Hz
误差范围 0.2 级

说明:外界互感器可以拓宽仪器的测量范围,只须设置好仪器的电压和电流变比即可。

1

#### 四、使用要求:

温度: 0 - 40℃

湿度: < 90% RH

供电电源: AC220V ± 10%

## 五、操作方法:

该仪器的人机接口是一个键盘和一个显示器,通过键盘选择显示器上的项目来完成 仪器的操作,现将操作说明如下。

仪器开机显示如图1

工频线路 参数测试仪

#### 图 1

在此显示界面按下"↑"、"↓"、"确认"、"功能"键的任意键,仪器进入实验项目 的选择,实验的项目有正序阻抗、零序阻抗、正序电容、零序电容、正序互感。我们通 过"↑"、"↓"键来选择我们所要做的实验项目,被选中的项目的显示方式和其它没有 选中的实验项目的显示方式相反,选中的项目采用反显方式显示,没选中的采用正显方 式显示。在图1中,按下"↑"、"↓"、"确认"、"功能"键的任意键进入图2,在图2 中我们选择的实验项目是正序阻抗,在后面所有的菜单的操作方式都相同,所以后面就 不再介绍了。

正序阻抗 零序阻抗 正序电容 零序电容

图 2

在图 2 中,我们选择的实验项目是正序阻抗实验,选中该项目之后,按下"确认"

键进入图 3,我们先选择参数设置,参数的设置我们以正序阻抗实验介绍参数的设置方式。

参数设置 开始实验

图 3

在图 3 中,我们选中菜单参数设置,按下"确认"键,仪器显示如图 4 所示,若 我们要将电压的变比设置为 100,则先将电压变比选种,如图 4 所示,按下"确认"键, 显示器的第一行显示是 001.0。我们按一下"↑"键,数据变为 101.0,再按一下"确 认"键,被修改的数据位后移显示为 101.0,我们再按下"确认"键,被修改的数据位 再后移一位,显示 101.0,我们按下"↓"键,当前位的数据变为 0,显示 100.0,我们 再按下"确认"键,显示 100.0,再按下"确认"键数据变为 100.0,该数据修改完毕。

| 电压变比 | 001.0 |
|------|-------|
| 电流变比 | 001.0 |
| 线路长度 | 000.0 |
| 当前温度 | 00.0  |

图 4

其余参数的修改方式也是一样,菜单的选择也是相同的,这里就不一一介绍了。在 这里只是将菜单的选择和数据的修改作一个总结,菜单的选择通过"↑"、"↓"键来选 择,被选中的或被操作的项的显示的方式和没有被选中的显示方式相反。选中被操作的 菜单按"确认"键,进入相应的下级菜单,在菜单选择过程中,按"功能"键则返回到 上级菜单。直到返回图 1。在图 1 时按"功能"键到图 2;数据的修改方式是,首先要 选中被修改的数据项,按下"确认"键,进行该参数的修改,此时,被修改的数据的最 高位的显示是黑底白字,其余的数据位是白底黑字,被修改位的数据的显示方式和其它 位的显示方式相反,我们通过"↑"、"↓"键来调整数据的当前位,当前位调整好之后, 按下"确认"键数据的调整位后移,在上面已经详细介绍了,在修改数据的低位,发现 前面高位的数据不对,按下"功能"键,数据返回到最高位,通过"↑"、"↓"键调整 数据,通过"确认"键移位。当修改的是数据的最低位,按下"确认"键,此数据修改 完毕。我们再用上面的方式修改其它的数据。 参数设置完毕之后,我们按下"功能"键,返回到图 3,我们选中开始实验,按下 "确认"键,仪器开始测量电压、电流、功率,当实验条件满足之后,按下"确认"键, 仪器进行实验数据的处理,显示如图 5。我们可以查看实验的结果,查看的方式是选中 查看数据项,按下"确认"键,查看完毕之后,按下"功能"键,返回到图 2,我们再 选中打印数据菜单,按下"确认"键,则可以将刚才查看的数据打印出来。

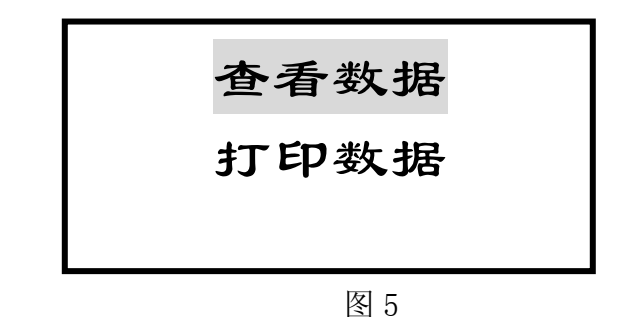

说明:在零序阻抗和零序电容实验中,按下"确认"键,仪器提示你输入末端电压, 若你测量了末端电压则请输入末端电压,若没有测量末端电压,则请输入仪器测量的电 压,建议测量末端电压。

# 六、各种实验项目的接线图说明:

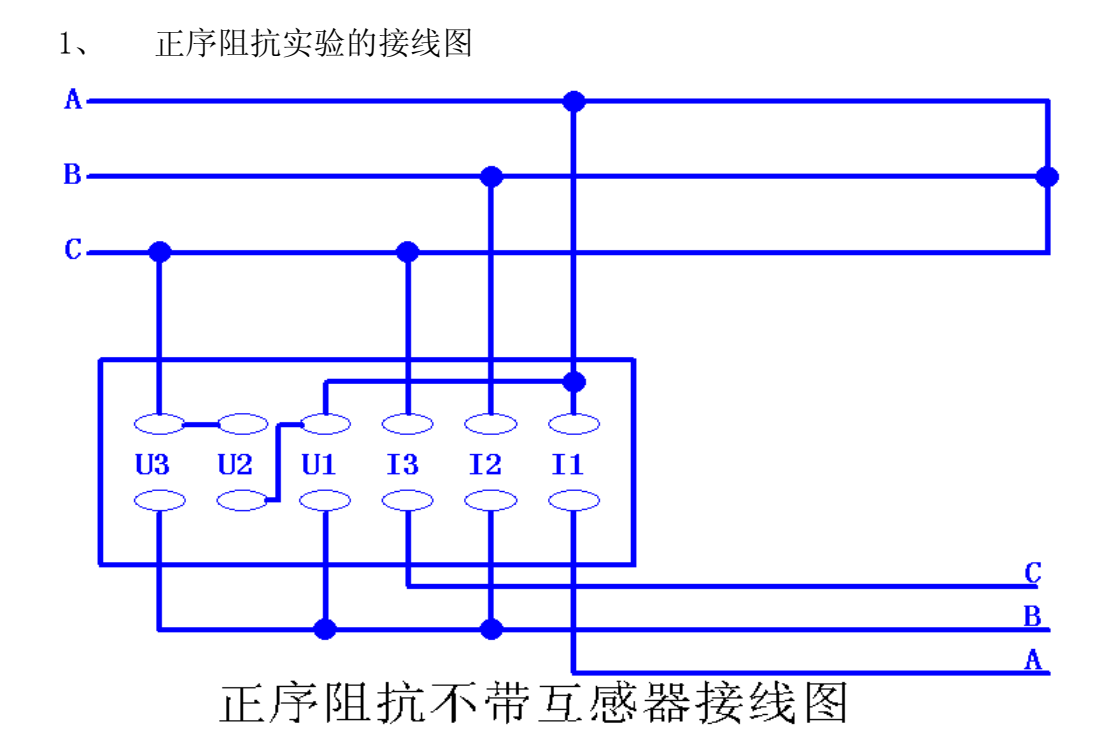

4

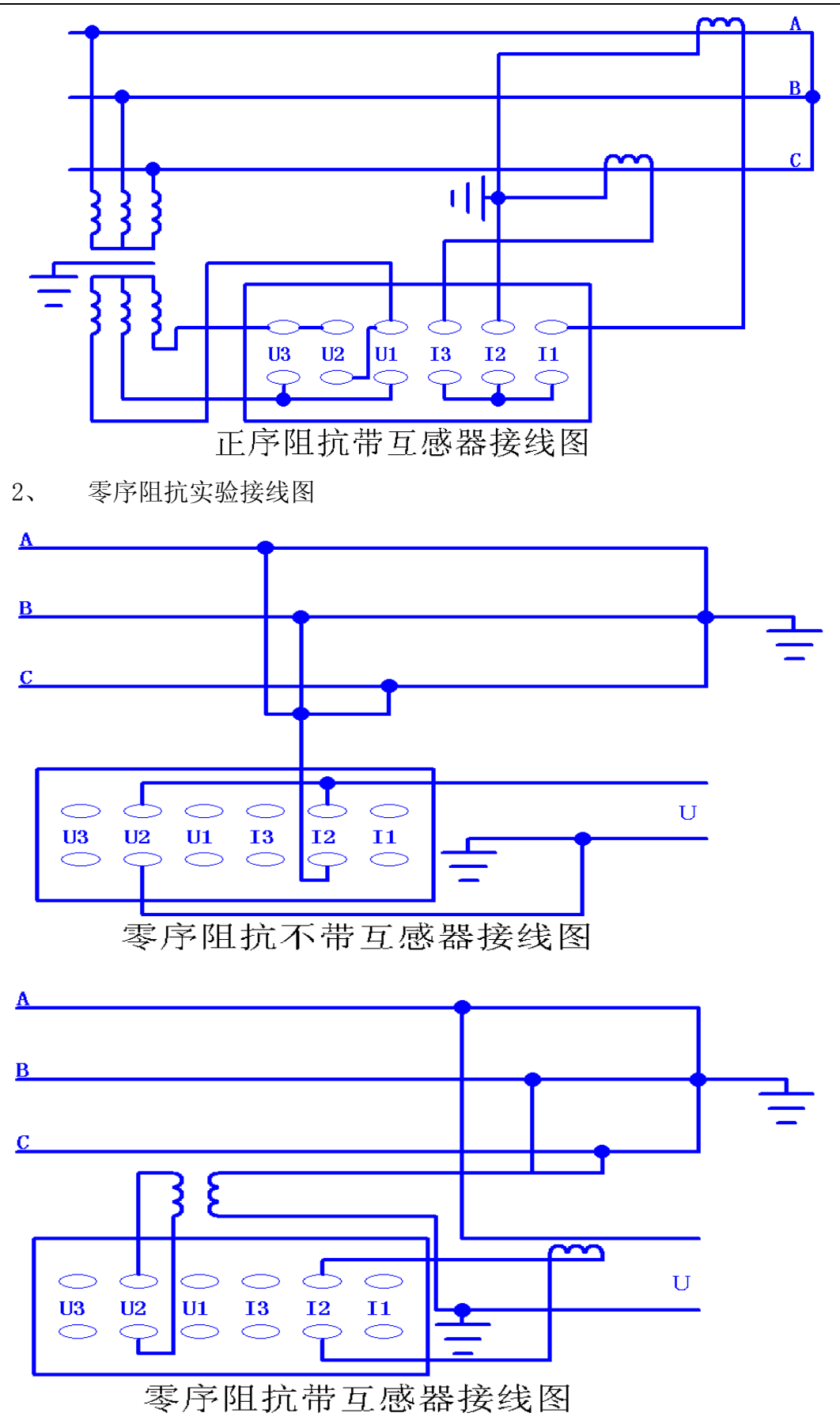

3、 正序电容实验的接线图

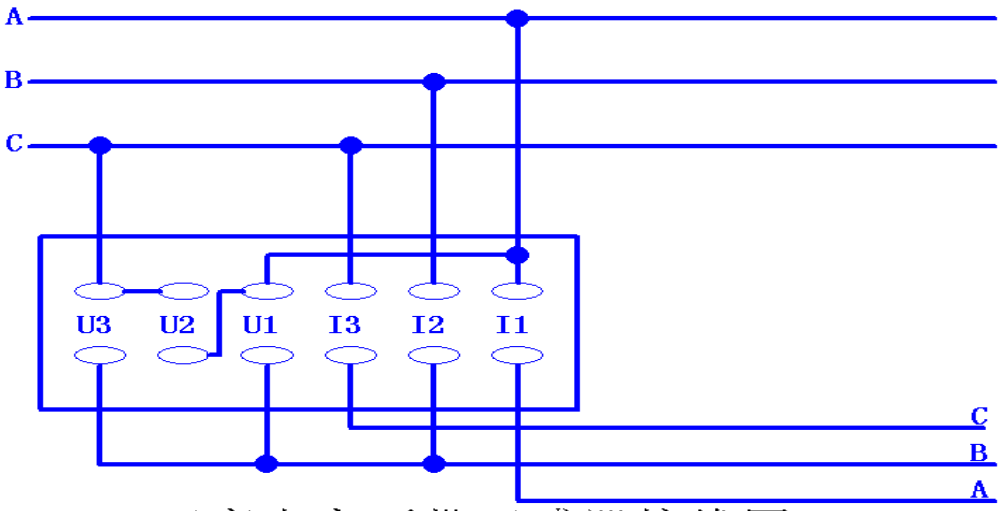

正序电容不带互感器接线图

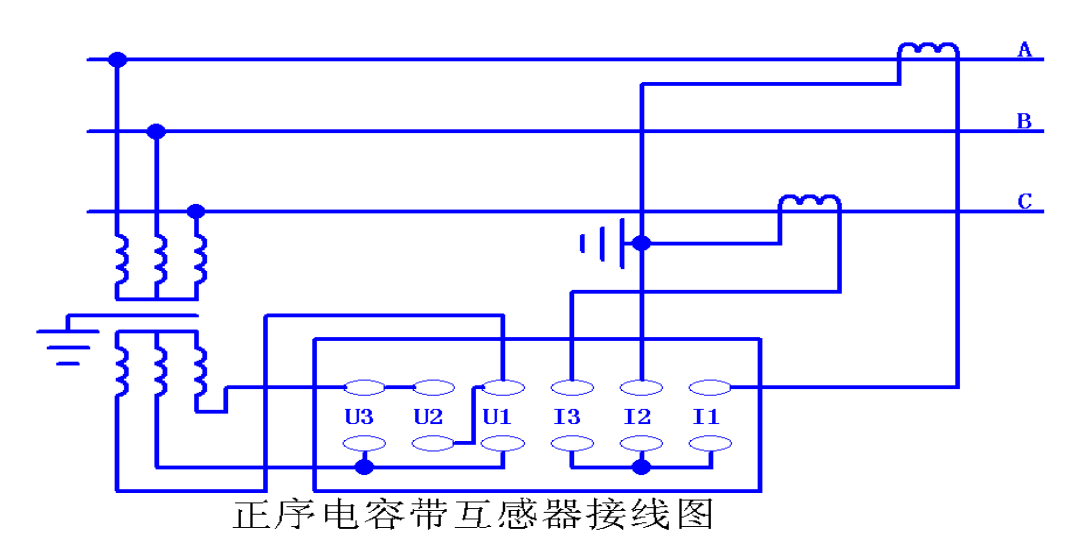

4、 零序电容实验的接线图

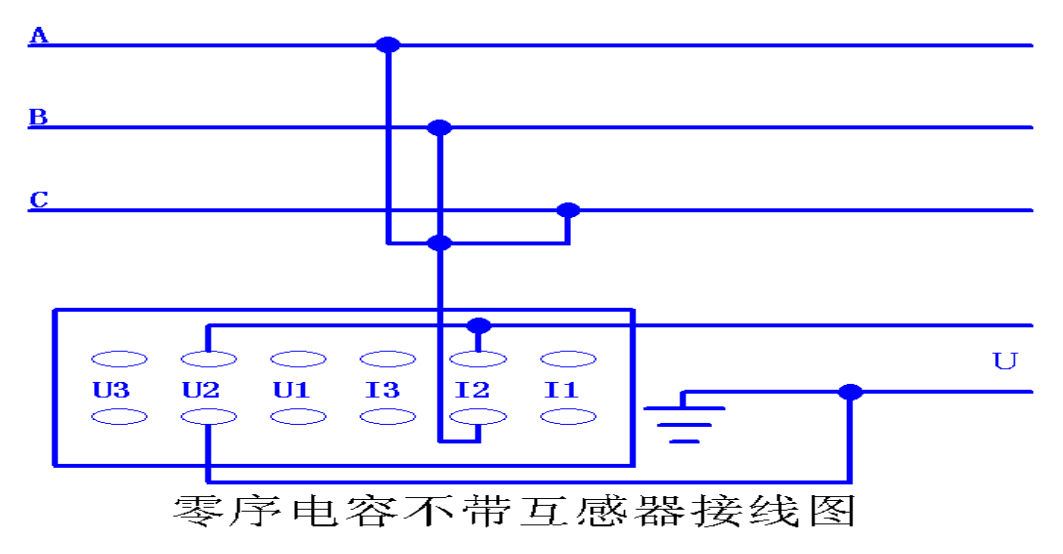

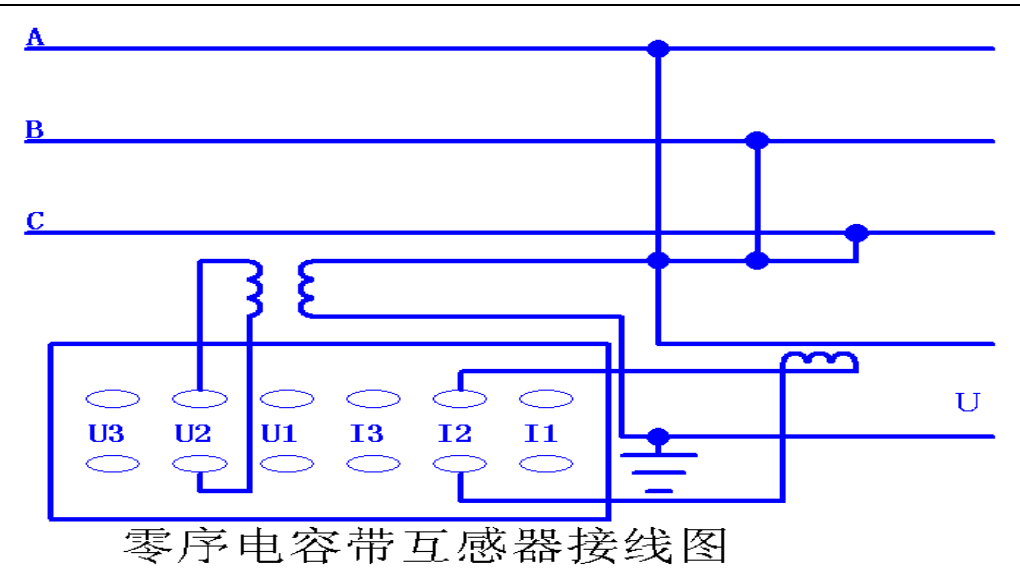

零序互感实验的接线图 5、

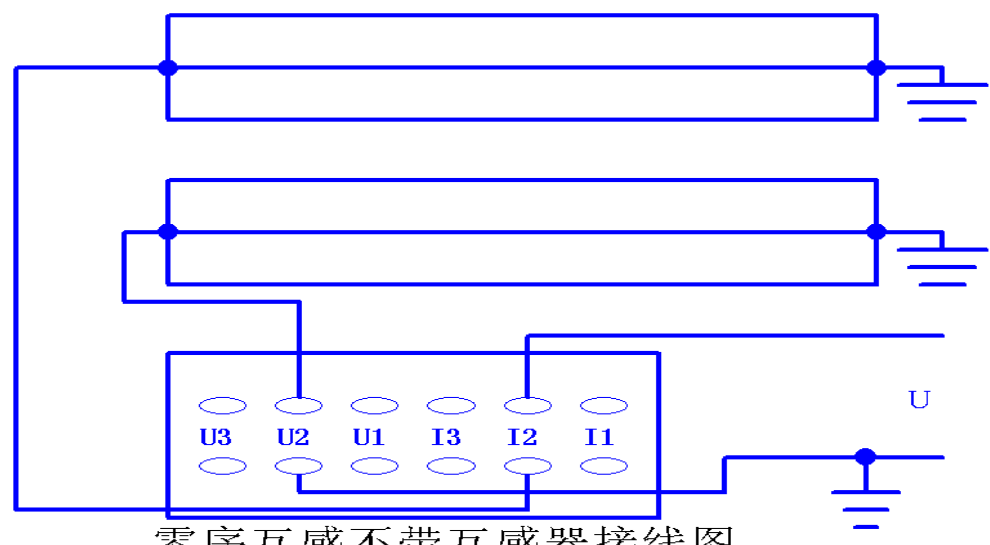

零序互感不带互感器接线图

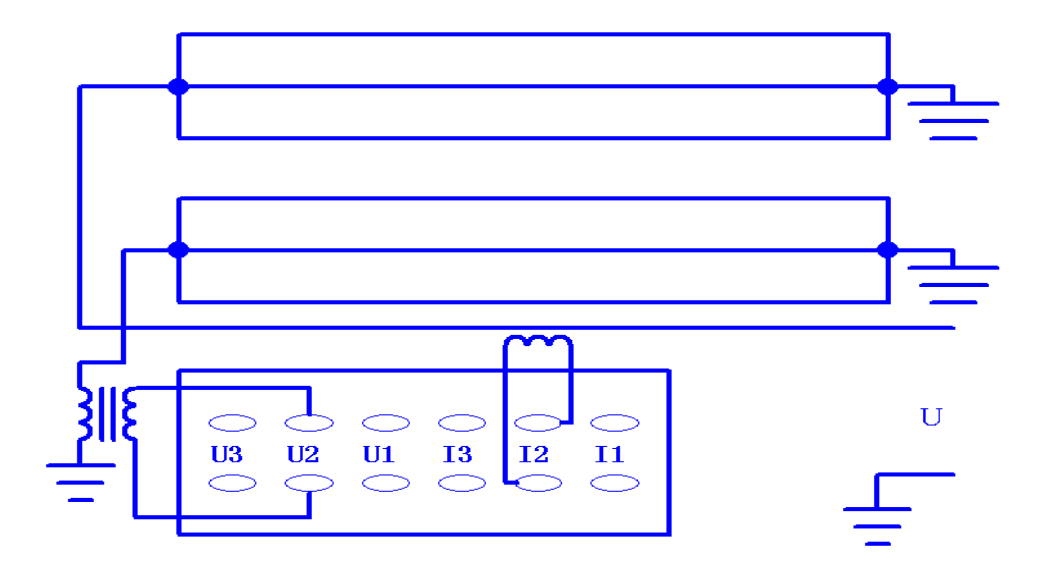